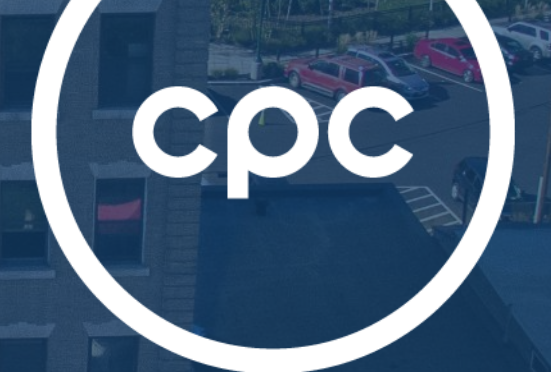

UNCOMMON EXPERTISE. UNMATCHED IMPACT.

Climate Friendly Homes Fund Financial & Feasibility Analysis Guide: Version 2 April 5, 2023

## Where to Start:

To begin processing an application for consideration for CFHF funds, utilize the CFHF Application Portal for all relevant documents.

# **CFHF Application Portal**

Once in the Application Portal, a **Resources folder** will be at the top, containing all documentation and tools needed to complete the application process.

| Admin Dashbo    | oard <u>Resource</u>  |                                |                               |                                 |                                     |
|-----------------|-----------------------|--------------------------------|-------------------------------|---------------------------------|-------------------------------------|
| <u>ි</u><br>200 | ा <u>≣</u><br>131     | <ul><li>✓</li><li>49</li></ul> | ි<br>1                        |                                 | <b>『</b> 闘<br>52                    |
| Total<br>Users  | Total<br>Applications | Applications<br>Completed      | Applications<br>in Greenlight | Total Units<br>(Completed Apps) | Total Buildings<br>(Completed Apps) |

This folder includes:

- CFHF Financial Analysis Shell\_TEMPLATE
- CFHF Funding Recommendation Narrative

## The following guide will assist you in the CFHF underwriting process.

# Срс

## Starting the project financial and feasibility analysis:

In the shell template, there are six (6) tabs that will need information inserted to assess the project's eligibility. Begin on the Summary Page.

| Summa | ary Page Rent Roll Income & Expenses Tenant Carry - Regulated Tenant Carry - Unregulated Sources & Uses Servicing Fee Calculation |
|-------|----------------------------------------------------------------------------------------------------|
| 1.    | Summary Page                                                                                                    |
| 2.    | Rent Roll                                                                                                    |
| 3.    | Income & Expenses                                                                                                    |
| 4.    | Tenant Carry (either Regulated or Unregulated)                                                                                    |
| 5.    | Sources & Uses                                                                                                    |

6. Servicing Fee Calculation

## **Directions for Input:**

To appropriately operate the shell and avoid overriding essential Excel formulas, certain securities have been incorporated. As indicated on each tab, the user of the shell should only insert or alter information that exists in an orange/yellow highlighted cell, as shown below:

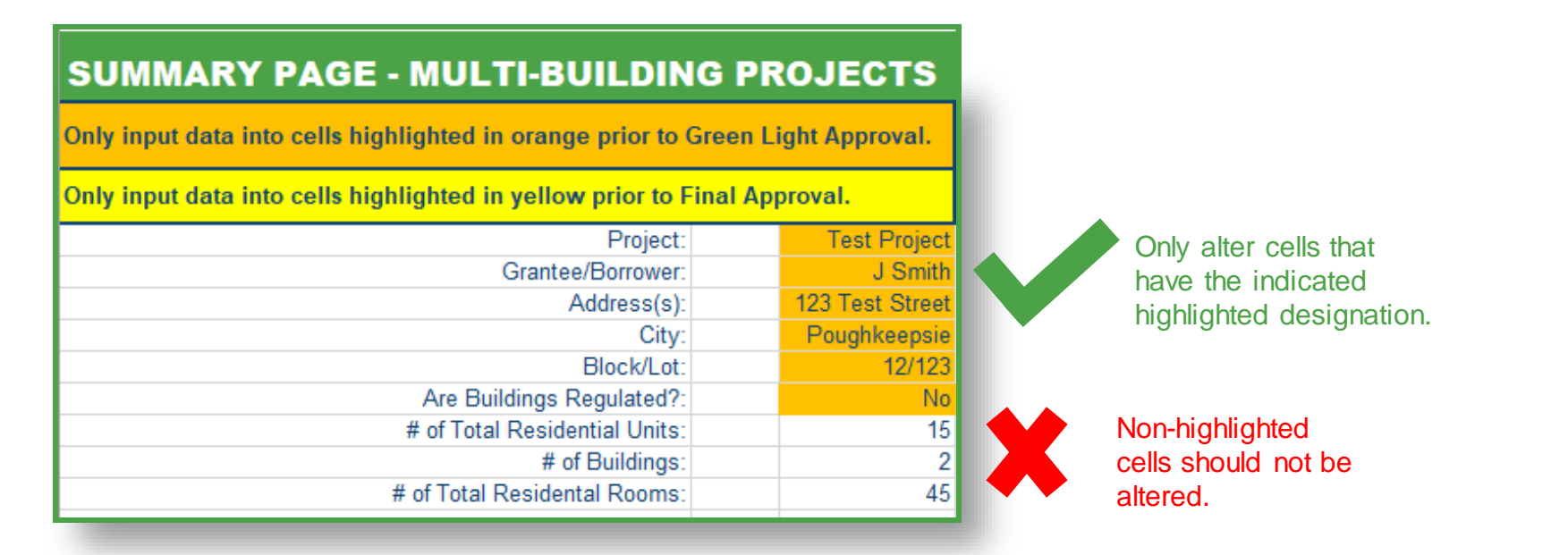

The project's phase will determine the necessary tabs and information needed to be recorded. This distinction is made by the color of the highlighted cells:

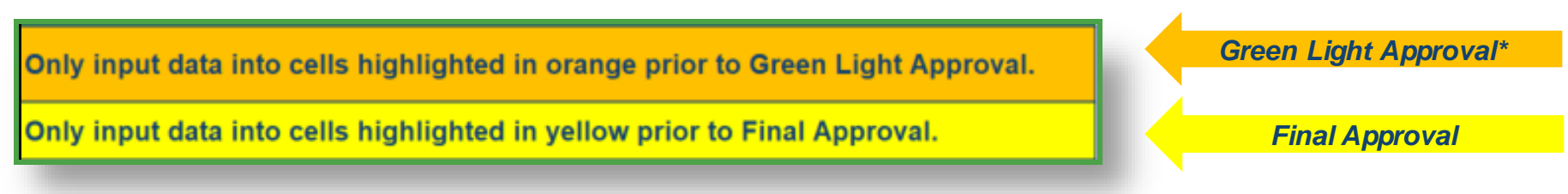

\*Community Partners will only need to input values for the Green Light Approval.

ϲϼϲ

**Application Review** 

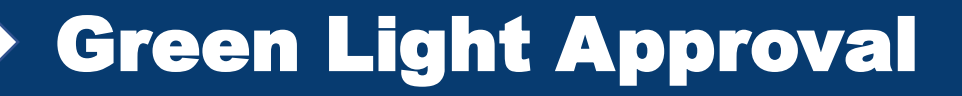

## Step 1: Basic Building/Contact Data

Insert the appropriate data for the highlighted cells. Other cells will become populated as the entire shell is completed.

| Project:                      | Test Project    |
|-------------------------------|-----------------|
| Grantee/Borrower:             | J Smith         |
| Address(s):                   | 123 Test Street |
| City:                         | Poughkeepsie    |
| Block/Lot:                    | 12/123          |
| Are Buildings Regulated?:     | No              |
| # of Total Residential Units: | 15              |
| # of Buildings:               | 2               |
| # of Total Residental Rooms:  | 45              |

## All relevant information should be provided in the appropriate cells.

| Prepared by: (Name, Organization | ): | Test MO, CPC |  |
|----------------------------------|----|--------------|--|
|                                  |    |              |  |

To protect Excel formulas and functions, many cells have been protected/locked. Only highlighted cells should be altered. For any relevant notes or scratch work, each tab incorporates a **Blank Workspace** area for use.

| Blank Workspace |  |  |  |  |  |  |  |  |
|-----------------|--|--|--|--|--|--|--|--|
|                 |  |  |  |  |  |  |  |  |
|                 |  |  |  |  |  |  |  |  |
|                 |  |  |  |  |  |  |  |  |
|                 |  |  |  |  |  |  |  |  |
|                 |  |  |  |  |  |  |  |  |
|                 |  |  |  |  |  |  |  |  |
|                 |  |  |  |  |  |  |  |  |
|                 |  |  |  |  |  |  |  |  |
|                 |  |  |  |  |  |  |  |  |
|                 |  |  |  |  |  |  |  |  |
|                 |  |  |  |  |  |  |  |  |
|                 |  |  |  |  |  |  |  |  |

## Step 2: Building Breakdown Summary

To accommodate projects that may include multiple buildings, a Building Breakdown Summary table has been provided to summarize data points on each individual building.

| BUILDING BREAKDOWN SUMMARY |            |              |                                     |
|----------------------------|------------|--------------|-------------------------------------|
| Building Name/Address      | # of Units | # of Stories | Current Primary Heating Fuel Source |
| Building A                 | 5          | 2            | Electric (Baseboard)                |
| Building B                 | 10         | 3            | Gas                                 |
|                            |            |              |                                     |
|                            |            |              |                                     |
|                            |            |              |                                     |
|                            |            |              |                                     |
|                            |            |              |                                     |
|                            |            |              |                                     |
|                            |            |              |                                     |
|                            |            |              |                                     |
|                            |            |              |                                     |
|                            |            |              |                                     |
|                            |            |              |                                     |
|                            |            |              |                                     |
|                            |            |              |                                     |
| Totals                     | 15         |              |                                     |

#### A multi-building/site project is defined as:

- A portfolio of buildings (all individual buildings having between 5-50 units) under the same regulatory agreement **OR**
- A portfolio of buildings (all individual buildings having between 5-50 units) aggregated under a single debt obligation.

All multi-building/site portfolios that exist under a single ownership entity, but have separate regulatory agreements or existing debt obligations, should proceed with separate applications for all eligible buildings.

## **Proceed to the Rent Roll tab.**

## Step 1: Rent Roll Summary

From the applicant's submitted Rent Roll, insert the appropriate summary data in the highlighted cells. Other cells will automatically populate as the shell is completed.

| Only input data into cells highlighted in orange prior to Green Light Approval. |      |                  |                |  |  |  |
|---------------------------------------------------------------------------------|------|------------------|----------------|--|--|--|
| Rent Roll Summary                                                               |      |                  |                |  |  |  |
| Month                                                                           | Year | Building Address | # of Buildings |  |  |  |
| March 2023 123 Test St 2                                                        |      |                  |                |  |  |  |
|                                                                                 |      |                  |                |  |  |  |

## **Step 2: Residential Units**

Complete the unit breakdown and rent roll information.

| RESIDENTIAL UNITS                                                                                                    |                                 |                     |          |     |          |  |  |
|----------------------------------------------------------------------------------------------------|---------------------------------|---------------------|----------|-----|----------|--|--|
| Tenant's NameApt ##/Rooms*<br>(see note)Current Monthly<br>RentIs Tenant in Arrears<br>in Excess of 90<br>Days? (Yes/No)Occupi<br>Vaca |                                 | Occupied/<br>Vacant |          |     |          |  |  |
| Tenant A                                                                                                    | 1A                              | 2                   | \$ 1,400 | Yes | Occupied |  |  |
| Tenant B                                                                                                    | 2A                              | 2                   | \$ 1,400 | Yes | Occupied |  |  |
| Tenant C                                                                                                    | 3A                              | 2                   | \$ 1,600 | No  | Occupied |  |  |
| Tanant D                                                                                                    | Topont D 4A e 2.000 No Occupied |                     |          |     |          |  |  |

\* Number of rooms

2 rooms = studio/0 bedrooms

3 rooms = 1 bedroom

4 rooms = 2 bedrooms

5 rooms = 3 bedrooms 6 rooms = 4 bedrooms A room breakdown legend is included to help applicants appropriately count the number of rooms/unit.

## Step 3: Commercial Units (if applicable)

If applicable to the project, complete the unit breakdown and rent roll information for all Commercial units.

| COMMERCIAL UNITS    |                   |         |                         |                                                           |                     |  |
|---------------------|-------------------|---------|-------------------------|-----------------------------------------------------------|---------------------|--|
| Tenant's Name       | Square<br>Footage | #/Rooms | Current Monthly<br>Rent | Is Tenant in Arrears<br>in Excess of 90<br>Days? (Yes/No) | Occupied/<br>Vacant |  |
| Commercial Tenant A | 500               | 3       | \$ 1,500                | No                                                        | Vacant              |  |
| Commercial Tenant B | 500               | 3       | \$ 1,500                | No                                                        | Occupied            |  |

The **Income & Expenses tab** will be utilized for both Green Light Approval and Final Approval. Prior to Green Light Approval, only insert the requested information required for this stage. Input the applicant's projections from the Income & Expenses attachment submitted as part of the application. Contact the applicant if additional information is needed, or if any of the information raises questions.

## **Step 1: Current Annual Expenses**

Insert the requested current annual expenses per the list provided. Additionally, please select the building's current fuel type, which should be provided in the application.

|                                                                       | TAXES           | 30,000 |
|-----------------------------------------------------------------------|-----------------|--------|
| V                                                                     | VATER & SEWER   | 5,625  |
|                                                                       | INSURANCE       | 12,750 |
|                                                                       | PAYROLL         | 9,750  |
|                                                                       | ELEVATOR        | 0      |
| CLEANING, EXTERMINAT                                                  | ING & SUPPLIES  | 1,350  |
| COMMON AREA HEATING. FUEL TYPE:                                       | Varies          | 0      |
| COMMON                                                                | AREA ELECTRIC   | 5,625  |
| IN-UNIT HEATING AND DOMESTIC HOT WATER (IF PAID BY OWNER). FUEL TYPE: | Varies          | 0      |
| IN-UNIT ELECTRIC (IF F                                                | PAID BY OWNER)  | 0      |
|                                                                       | MANAGEMENT      | 12,642 |
| REPAIRS AND REPLACEMENT (B                                            | 9,000           |        |
|                                                                       | LEGAL           | 1,000  |
|                                                                       | ACCOUNTING      | 1,000  |
| BUIL                                                                  | LDING RESERVE   | 3,000  |
| ANNUAL EQUIPMENT SERVIC                                               | CING CONTRACT   | 0      |
| ANNUAL SERVICING FEE (N/A IF BORROWER PAYS IN FU                      | ILL AT CLOSING) | 0      |
| OTHER EXPENSES                                                        |                 | 0      |
|                                                                       |                 | 04 740 |
| TOTAL GROSS EXPENSES                                                  |                 | 91,742 |

ϲϼϲ

## **Step 2: Expense Adjustments**

To adjust for regional cost differences, select whether the project is located inside NYC or outside NYC. Automatic adjustment formulas will account for your selection.

| TOTAL GROSS EXPENSES                | 91,742  |
|-------------------------------------|---------|
| PER ROOM                            | 2,039   |
| PER UNIT                            | 6,116   |
|                                     |         |
| PER UNIT (NET OF REAL ESTATE TAXES) | 4,116   |
| REGION (SELECT)                     | Non-NYC |
| GREATER THAN REGIONAL MINIMUM?      | YES     |
|                                     |         |
| TOTAL ADJUSTED EXPENSES             | 91,742  |
| PER ROOM                            | 2,039   |
| PER UNIT                            | 6,116   |
|                                     |         |

## **Step 3: Existing Debt**

If the project has existing debt, a mortgage statement and mortgage agreement will be provided by the borrower at the time of application. Insert the annual debt service and the required DSCR from the existing lender. This information will establish benchmarks for eligibility checks.

| NET OPERATING INCOME    | 161,098 |
|-------------------------|---------|
|                         |         |
| DEBT SERVICE            | 120,000 |
| DSCR                    | 1.34    |
| LENDER REQUIRED DSCR    | 1.15    |
|                         |         |
| INCOME TO EXPENSE RATIO | 1.19    |

## This concludes the Income & Expenses tab.

Proceed to the Eligibility Test review on the Summary Page tab.

[ cρc ]

On the Summary Page, a series of **Eligibility Tests** will ascertain project eligibility based on the provided information. These tests are automatically formulated and should be referenced prior to submitting for approval. These tests summarize project eligibility, allowing the approval committee to understand potential project concerns and/or disqualification.

#### **Potential Utility Cost Increases:**

**Gas to Electric**: Due to the cost differential of gas vs. electric, for buildings with gas as the current fuel source, an increase of 10% to either tenant-paid or owner-paid utility costs is assumed for this early feasibility assessment based on the building's metering configuration.

- If such an increase is assumed, this should be discussed with building owners, and their intent to move forward with their application should be confirmed.
  - For Regulated buildings, the process for seeking approval from HCR or the appropriate regulatory agency for rent/utility allowance adjustments should be confirmed and discussed.
- Once this conversation takes place, select "YES" to reflect that the applicant confirmed their intent to proceed. Select "N/A" if not applicable.

| ELIGIBILITY TESTS                                                                        |      | Eligible |                 |
|------------------------------------------------------------------------------------------|------|----------|-----------------|
| Current Financial Stability Test                                                         |      |          |                 |
| Occupancy                                                                                | 87%  | Yes      |                 |
| Current DSCR                                                                             | 1.34 | Yes      |                 |
| Current Income to Expense Ratio                                                          | 1.19 | N/A      |                 |
|                                                                                          |      |          |                 |
| Is an increase to owner-paid utilities likely?                                           |      | No       |                 |
| Is an increase to tenant-paid utilities likely?                                          |      | Yes      |                 |
|                                                                                          |      |          |                 |
| Discussed potential utility cost increase with Borrower and confirmed intent to proceed? |      | Yes      | Yes, No, or N/A |
| Recommend for Green Light Approval?                                                      |      | Yes      |                 |

On the Summary Page, a series of **Eligibility Tests** will ascertain project eligibility based on the provided information. These tests are automatically formulated and should be referenced prior to submitting for approval for each stage. These tests summarize project eligibility, allowing the approval committee to understand potential project concerns and/or disqualification.

## **Current Financial Stability Test**

Project eligibility requires certain criteria be met for current Occupancy, Debt Service Coverage Ratio (DSCR), and Income to Expense Ratio.

| ELIGIBILITY TESTS                                                                        |      | Eligible |
|------------------------------------------------------------------------------------------|------|----------|
| Current Financial Stability Test                                                         |      |          |
| Occupancy                                                                                | 87%  | Yes      |
| Current DSCR                                                                             | 1.34 | Yes      |
| Current Income to Expense Ratio                                                          | 1.19 | N/A      |
|                                                                                          |      |          |
| Is an increase to owner-paid utilities likely?                                           |      | No       |
| Is an increase to tenant-paid utilities likely?                                          |      | Yes      |
|                                                                                          |      |          |
| Discussed potential utility cost increase with Borrower and confirmed intent to proceed? |      | Yes      |
| Recommend for Green Light Approval?                                                      |      | Yes      |

Based on the results of the eligibility tests, make a recommendation for Green Light approval.

This concludes the underwriting necessary for Green Light Approval. Please submit the template for review and approval.

## **GREEN LIGHT APPROVAL: SUBMISSION PROCESS**

Green Light Approval

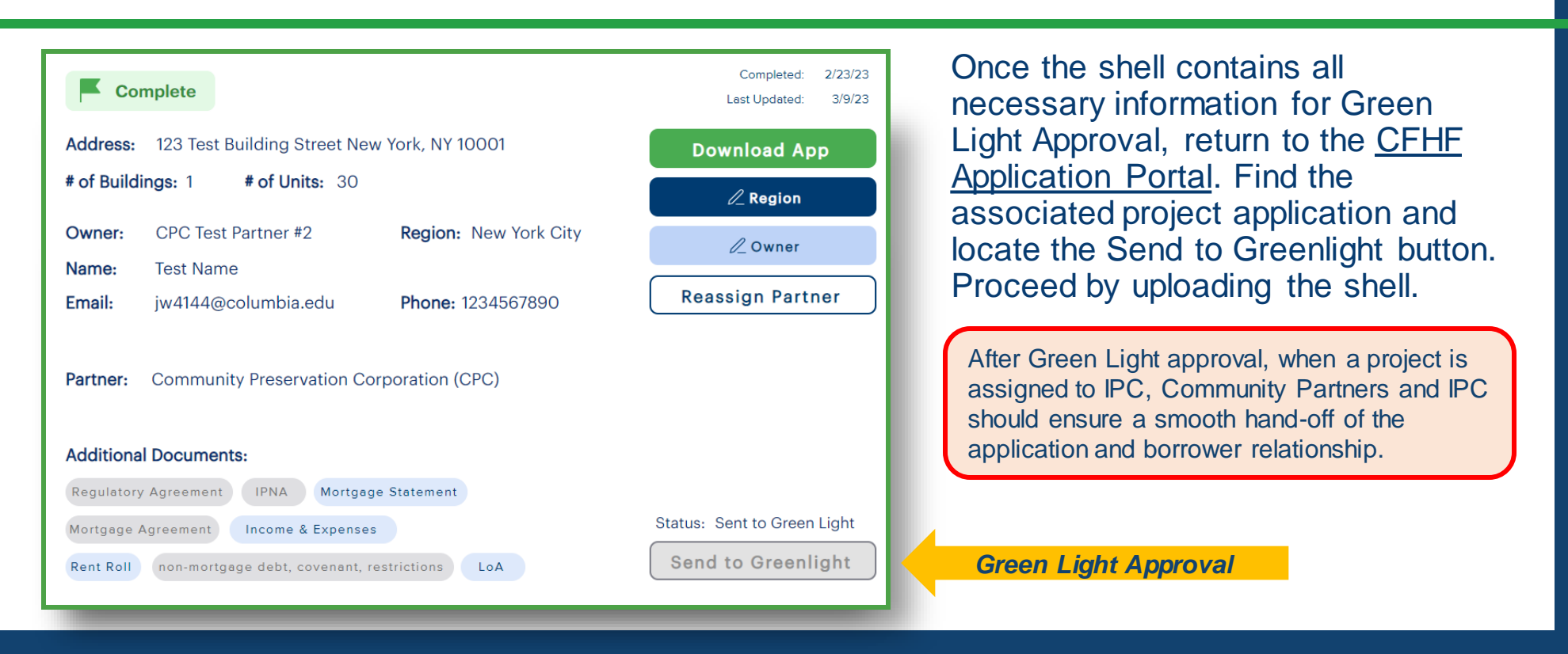

After review, CPC's Green Light Approval Committee will make a decision about project eligibility and feasibility to proceed. Projects submitted by Community Partners and Approved will now be routed to Inclusive Prosperity Capital.

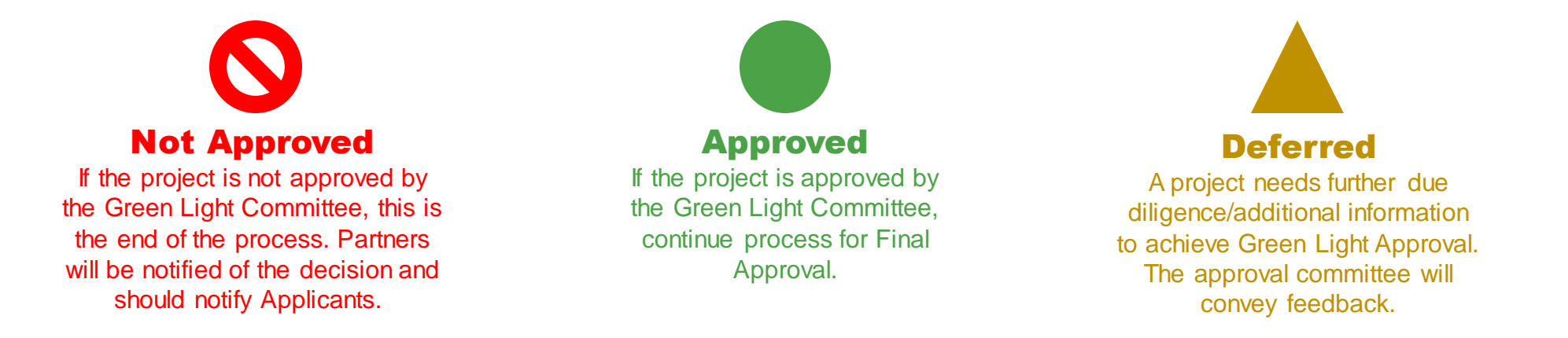

[ cρc ]

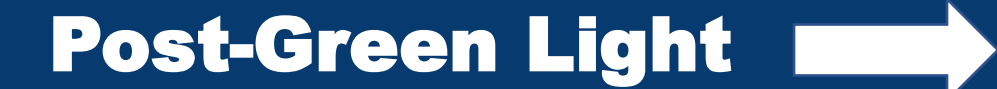

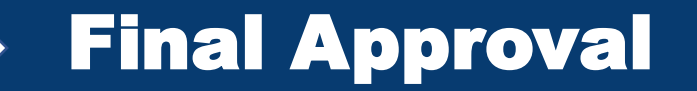

#### **Benchmarking and Information Collection**

## Timeline for completion: Underwriting Partner and Owner dependent

- Authorization and account information to Bright Power
  - Underwriting Partner collects benchmarking fees (set up fee + 2 x annual fee)
  - Collect 24 months historical benchmarking
- Checklist completed for Scope A Engineering Partner
  - Underwriting Partner collects 50% of soft costs to cover Engineering Partner work for Scope A and Scope B CPC will escrow to cover pre-construction costs
  - Submit all collected materials to shared folder for Engineering Partner access

## Scope A Engineering Partner Initial Screening Timeline for completion: ~4 weeks

- Energy Audit + Preliminary Scope
- Feasibility Recommendation

## Scope B Engineering Partner Timeline for completion: 6-12 weeks

- Property Condition Assessment
- Scope Refinement + schematic design
- Contractor RFP and bid review
- Final budget + projected operating expenses

#### **Proceed to the Income & Expenses tab.**

срс

#### Step 1: Income & Expenses

Post-Green Light approval, CPC will engage one of the approved Engineering Partners to conduct the energy audit and property condition assessment. Lending Partners will be responsible for coordination with Engineering Partners and the Applicant to ensure that all requested documents (checklist to be developed) are provided to the Engineering Partner.

Based on the results of the energy audit, enter the projected owner-paid utility costs in the cells yellow highlighted cells in the Income & Expenses tab.

| CLEANING, EXTERIMINAT                                                 | ING & SUFFLIES | 1,500  | 1,550  |
|-----------------------------------------------------------------------|----------------|--------|--------|
| COMMON AREA HEATING. FUEL TYPE:                                       | Varies         | 0      | 0      |
| COMMON                                                                | AREA ELECTRIC  | 5,625  | 5,625  |
| IN-UNIT HEATING AND DOMESTIC HOT WATER (IF PAID BY OWNER). FUEL TYPE: | Varies         | 0      | 0      |
| IN-UNIT ELECTRIC (IF F                                                | PAID BY OWNER) | 0      | 0      |
|                                                                       | MANAGEMENT     | 12,642 | 12,642 |
| REPAIRS AND REPLACEMENT (F                                            | EXCLUDE CAP X) | 9,000  | 9,000  |
|                                                                       | LEGAL          | 1,000  | 1,000  |
|                                                                       | ACCOUNTING     | 1,000  | 1,000  |
| BUI                                                                   | LDING RESERVE  | 3,000  | 3,000  |
| ANNUAL EQUIPMENT SERVIC                                               | CING CONTRACT  | 0      | 0      |

This concludes the Income & Expenses tab. Proceed to the Tenant Carry Costs tab.

## **Step 1: Regulated or Unregulated Tab**

In order to calculate potential changes to tenant carrying costs, first choose the appropriate Tenant Carry tab, based on the regulatory status of the project (Regulated or Unregulated).

| Summary Page Rent Roll Income & Expenses | Tenant Carry - Regulated | Tenant Carry - Unregulated | Sources & Uses | Servicing Fee Calculation |
|------------------------------------------|--------------------------|----------------------------|----------------|---------------------------|
|                                          |                          |                            |                |                           |

## **Step 2: Tenant Paid Utilities Determination**

In the Rent Roll Summary, a selection must be made for tenant paid utilities. If Yes (tenant pays utilities), the Adjusted Monthly Maximum Rent (calculated in next step) will be adjusted to account for the potential increase of tenant utility costs.

| Rent Roll Summary |      |                |                  |  |                |  |  |
|-------------------|------|----------------|------------------|--|----------------|--|--|
| Month             | Year | Building Add   | Building Address |  | # of Buildings |  |  |
| March             | 2023 | 123 Test St    | 123 Test St      |  | 2              |  |  |
|                   |      | Tenant<br>Paid | YES              |  |                |  |  |

To protect Excel formulas and functions, many cells have been protected/locked. Only highlighted cells are permitted to be altered. For any relevant notes, each tab incorporates a **Blank Workspace** area for use.

|   | Blank Wo | rkspace |  |  |  |
|---|----------|---------|--|--|--|
|   |          |         |  |  |  |
|   |          |         |  |  |  |
|   |          |         |  |  |  |
|   |          |         |  |  |  |
|   |          |         |  |  |  |
|   |          |         |  |  |  |
|   |          |         |  |  |  |
|   |          |         |  |  |  |
| _ |          |         |  |  |  |

## **Step 3: Current & Post-retrofit Tenant Utility Costs**

Both Current and Post-retrofit tenant utility costs (monthly) need to be inserted. The postretrofit utility cost projections will come from the Energy Audits performed on the building. Once entered, the shell will automatically calculate the effects of those cost changes and will adjust the Monthly Maximum Rent for each unit in the building.

| RESIDENTIAL UNITS |       |                              |                         |                                              |                                                                                         |                                                                       |                                  |  |  |
|-------------------|-------|------------------------------|-------------------------|----------------------------------------------|-----------------------------------------------------------------------------------------|-----------------------------------------------------------------------|----------------------------------|--|--|
| Tenant's Name     | Apt # | Tenant<br>Paid<br>Utilities? | Current Monthly<br>Rent | Current Tenant<br>Utility Costs<br>(monthly) | Post-retrofit<br>Tenant Utility<br>Costs (monthly) -<br>Projection from<br>Energy Audit | Rent<br>Adjustment<br>(Assumes<br>75% of<br>Utility Cost<br>Increase) | Adjusted Monthly<br>Maximum Rent |  |  |
| Tenant A          | 1A    | YES                          | \$ 1,400                | \$ 200                                       | \$ 220                                                                                  | \$ 15                                                                 | \$ 1,385                         |  |  |
| Tenant B          | 2A    | YES                          | \$ 1,400                | \$ 200                                       | \$ 220                                                                                  | \$ 15                                                                 | \$ 1,385                         |  |  |
| Tenant C          | ЗA    | YES                          | \$ 1,600                | \$ 250                                       | \$ 275                                                                                  | \$ 19                                                                 | \$ 1,581                         |  |  |
| Tenant D          | 4A    | YES                          | \$ 2,000                | \$ 300                                       | \$ 325                                                                                  | \$ 19                                                                 | \$ 1,981                         |  |  |
| Tenant F          | 5A    | YES                          | \$ 2,000                | \$ 300                                       | \$ 325                                                                                  | \$ 19                                                                 | \$ 1.981                         |  |  |

Example: Because the projected increase in utility costs in this scenario are tenant paid, the Monthly Maximum Rent is adjusted downward. The amount of the reduction modeled is based on regulatory status, as detailed below:

## For Regulated Buildings:

Any increase to tenant utility costs will impact the allowable rent. Any proposed rent adjustments will need to be approved by the regulatory agency. A conversation with the applicant to discuss the process and confirm willingness to proceed should take place at this point.

## For Unregulated Buildings:

No rental adjustment will be required; however, the template is designed to assess the building's financial health in the event that a discount in rents is required to keep the building fully occupied. A rent decrease equal to 75% of the projected tenant utility cost increase is assumed.

## **Step 3: Current & Post-retrofit Tenant Utility Costs**

The Current and Post-retrofit data at the bottom of the Tenant Carry tab will automatically update to show financial impacts of the tenant utility cost adjustment.

|                               | Current |         | Pos | t-Retrofit |
|-------------------------------|---------|---------|-----|------------|
| Gross Residential Income:     | \$      | 280,800 | \$  | 277,515    |
| Residential Collection Loss:  | \$      | 33,600  | \$  | 33,240     |
| Adjusted Residential Income:  | \$      | 247,200 | \$  | 244,275    |
| Residential Vacancy Loss:     | \$      | 12,360  | \$  | 12,214     |
| Effective Residential Income: | \$      | 234,840 | \$  | 232,061    |
|                               |         |         |     |            |
| Effective Commercial Income:  | \$      | 18,000  | \$  | 18,000     |
| Total Effective Net Income:   | \$      | 252,840 | \$  | 250,061    |
| Total M&O:                    | \$      | 91,742  | \$  | 91,742     |
| Net Operating Income:         | \$      | 161,098 | \$  | 158,319    |
|                               |         |         |     |            |
| Debt Service:                 | \$      | 120,000 | \$  | 120,000    |
| DSCR:                         |         | 1.34    |     | 1.32       |
| Income to Expense Ratio:      |         | 1.19    |     | 1.18       |
|                               |         |         |     |            |

This concludes the Tenant Carry Costs tab. Proceed to the Sources & Uses tab.

## Step 1: Construction Term & Costs

Indicate the estimated number of months for the Construction Term. Additionally, insert the projected hard costs per budget/scope received. The Contingency will automatically calculate to be 10% of the Contractor Price.

If costs do not qualify under CFHF eligible costs or are in excess of available CFHF budget, list relevant line items and amounts under Equity or Other, as applicable. Please specify the other sources that are intended to cover additional costs and verify that they are eligible to be paired with CFHF funds.

| Premises:                     | 123 Test Stre     | et      |        |                    |                    |
|-------------------------------|-------------------|---------|--------|--------------------|--------------------|
| # of units:                   | 15                |         |        |                    |                    |
| Construction period (months): | 9                 |         |        |                    |                    |
|                               |                   |         |        |                    |                    |
|                               | Projected<br>Cost | CFHF    | Equity | Other<br>(Specify) | Other<br>(Specify) |
| CONSTRUCTION COST             |                   |         |        |                    |                    |
| Contractor Price              | 250,000           | 250,000 | 0      | 0                  | 0                  |
| Contingency                   | 25,000            | 25,000  | 0      | 0                  | 0                  |
| Total                         | 275,000           | 275,000 | 0      | 0                  | 0                  |

## **Step 2: Professional Fees**

Insert the projected soft costs. If costs do not qualify under CFHF eligible costs, list amounts under Equity or Other.

|                                              | Projected<br>Cost | CFHF   | Equity | Other<br>(Specify) | Other<br>(Specify) |
|----------------------------------------------|-------------------|--------|--------|--------------------|--------------------|
| PROFESSIONAL FEES                            |                   |        |        |                    |                    |
| Borrower's Legal                             | 1,000             | 1,000  | 0      | 0                  | 0                  |
| Borrower's Eng/Arch Fees                     | 0                 | 0      | 0      | 0                  | 0                  |
| Bank's Engineer Scope 1: Energy Audit        | 5,000             | 5,000  | 0      | 0                  | 0                  |
| Bank's Engineer Scope 2: Construction Oversi | 7,000             | 7,000  | 0      | 0                  | 0                  |
| Bank's Engineer Bid Coordination             | 598               | 598    | 0      | 0                  | 0                  |
| Environmental Testing (if required)          | 0                 | 0      | 0      | 0                  | 0                  |
| Lead Testing (if required)                   | 0                 | 0      | 0      | 0                  | 0                  |
| Asbestos Testing (if required)               | 0                 | 0      | 0      | 0                  | 0                  |
| Benchmarking                                 | 4,000             | 0      | 4,000  | 0                  | 0                  |
| Other (specify)                              | 0                 | 0      | 0      | 0                  | 0                  |
| Total                                        | 17,598            | 13,598 | 4,000  | 0                  | 0                  |
|                                              |                   |        |        |                    |                    |

The **Bank's Engineer – Bid Coordination Fee** should be entered based on the fee calculation built into the right side of the Excel template (cell J20). Once it is calculated, make sure the correct amount is entered into the Projected Cost column.

| Danko Engineer – ocope 2. oonoradarin overong | 7,000 | 1,000 |   | 0 | 0 |                  |     |   |
|-----------------------------------------------|-------|-------|---|---|---|------------------|-----|---|
| Bank's Engineer Bid Coordination              | 598   | 598   | 0 | 0 | 0 | Fee calculation: | 598 |   |
| Environmental Testing (if required)           | 0     | 0     | 0 | 0 | 0 |                  |     | Π |
|                                               |       |       |   |   |   |                  |     |   |
|                                               | -     |       |   |   |   |                  |     |   |

The **Benchmarking Fee** will automatically populate. It is calculated to be \$600/year for projects within NYC and \$800/year for projects outside of NYC.

## **Step 3: Closing and Other Fees**

Insert the projected Closing and Other Fees. If costs do not qualify under CFHF eligible costs, list amounts under Equity or Other.

|                                            | Projected<br>Cost | CFHF   | Equity | Other<br>(Specify) | Other<br>(Specify) |
|--------------------------------------------|-------------------|--------|--------|--------------------|--------------------|
| CLOSING AND OTHER FEES                     |                   |        |        |                    |                    |
| Lender Origination Fee (2% of Ioan amount) | 5,980             | 5,980  | 0      | 0                  | 0                  |
| Lender Legal                               | 1,000             | 1,000  | 0      | 0                  | 0                  |
| Title                                      | 700               | 700    | 0      | 0                  | 0                  |
| Survey                                     | 700               | 700    | 0      | 0                  | 0                  |
| Operating Reserve                          | 0                 | 0      | 0      | 0                  | 0                  |
| Tenant Displacement Allowance              | 0                 | 0      | 0      | 0                  | 0                  |
| Servicing Fee                              | 2,833             | 0      | 2,833  | 0                  | 0                  |
| Permits & Inspections                      | 2,000             | 2,000  | 0      | 0                  | 0                  |
| Other (specify)                            | 0                 | 0      | 0      | 0                  | 0                  |
| Other (specify)                            | 0                 | 0      | 0      | 0                  | 0                  |
| Total                                      | 13,213            | 10,380 | 2,833  | 0                  | 0                  |

**Tenant Displacement Allowance** should only be included, when necessary, with a maximum amount of \$50/unit.

The **Servicing Fee** will be calculated on the next tab and automatically incorporated into the Projected Cost column.

The **Lender Origination Fee** should be entered based on the fee calculation built into the right side of the excel template (cell J31). Once it is calculated at 2% of the Loan Amount, make sure the correct amount is entered into the Projected Cost column.

| GEOSING AND OTHER LES                      |       |       |   |   |   |                              |       |   |
|--------------------------------------------|-------|-------|---|---|---|------------------------------|-------|---|
| Lender Origination Fee (2% of Ioan amount) | 5,980 | 5,980 | 0 | 0 | 0 | Origination fee calculation: | 5,980 |   |
| Londor Logol                               | 4 300 | 4.000 | 0 | 0 | 0 |                              |       | J |
|                                            |       |       |   |   |   |                              |       |   |
|                                            |       |       |   |   |   |                              |       |   |
|                                            |       |       |   |   |   |                              |       |   |

## **Proceed to the Servicing Fee Calculation tab.**

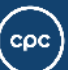

#### **Step 1: Servicing Fee Calculation**

To determine the Servicing Fee for the project, a selection needs to be made to reflect whether the borrower has elected to pay the full fee at project closing. Please confirm this with the borrower.

| Compliance Period:                 | 5     | years       |                    |                    |               |               |            |             |            |
|------------------------------------|-------|-------------|--------------------|--------------------|---------------|---------------|------------|-------------|------------|
| Did Borrower elect to pay          | Vac   | Note: For I | loans/grants       | s with 15 un       | its or less ( | or, loan/grai | nt amounts | of \$375,00 | 0 or less, |
| servicing fee in full at closing?: | 165   | servicing f | ee is <u>requi</u> | <u>red</u> to be p | aid in full a | t closing     |            |             |            |
| Discount Rate:                     | 10%   |             |                    |                    |               |               |            |             |            |
| Net Present Value:                 | 2,833 |             |                    |                    |               |               |            |             |            |
| Servicing Fee:                     | 2,833 |             |                    |                    |               |               |            |             |            |

Projects <u>Required</u> to Pay Full Servicing Fee at Closing:

- 1. 15 Units or less
- 2. Loan/grants amounts of \$375,000 or less

#### **Step 4: Review Project Costs**

After calculating the Servicing Fee on its separate tab, review the Total Development Costs and the breakdown of funding sources.

| TOTAL DEVELOPMENT COST                          | 305,811      | 298,978 | 6,833 | 0      |          | 0 |
|-------------------------------------------------|--------------|---------|-------|--------|----------|---|
|                                                 |              |         |       |        |          |   |
|                                                 |              |         |       |        |          |   |
| CFHF                                            | \$298,978    | 97.77%  |       | 19,932 | Per Unit |   |
| Equity                                          | \$6,833      | 2.23%   |       | 456    | Per Unit |   |
| Other (Specify)                                 | \$0          | 0.00%   |       | 0      | Per Unit |   |
| Other (Specify)                                 | \$0          | 0.00%   |       | 0      | Per Unit |   |
| TOTAL                                           | \$305,811    | 100.00% |       | 20,387 | Per Unit |   |
|                                                 |              |         |       |        |          |   |
| These figures are estimates only and are subjec | t to change. |         |       |        |          |   |
|                                                 |              |         |       |        |          |   |
| Prepared by:                                    | Test MO, CPO | 2       |       |        |          |   |

The **CFHF Eligible Costs should not exceed \$24,200/unit**. An automatic check is built in to bring awareness if projected costs do exceed this maximum. If the amount exceeds the limit, a warning will be presented. Please contact CPC to discuss.

| CFHF | \$298,978 | 97.77% | 19,932 | Per Unit | CFHF per unit costs should not exceed \$24,200. |  |
|------|-----------|--------|--------|----------|-------------------------------------------------|--|
|      |           |        |        |          |                                                 |  |
|      |           |        |        | 1        |                                                 |  |

This concludes the Sources & Uses tab.

Move onto the Eligibility Test review on the Summary Page tab.

cpc

**Final Approval** 

On the Summary Page, a series of **Eligibility Tests** will ascertain project eligibility based on the provided information. These tests are automatically formulated and should be referenced prior to submitting for approval. These tests summarize project eligibility, allowing the approval committee to understand potential project concerns and/or disqualification.

## Step 1: Post-Retrofit Financial Stability Test

Project eligibility requires certain criteria be met for post-retrofit Debt Service Coverage Ratio (DSCR) and Income to Expense Ratio.

| Post-Retrofit Projected Financial Stability Test (Post-Energy Audit) |      |     |
|----------------------------------------------------------------------|------|-----|
| Post-Retrofit DSCR                                                   | 1.34 | Yes |
| Post-Retrofit Income to Expense Ratio                                | 1.19 | N/A |

## Step 2: Tenant Carry Analysis Tests (Regulated or Unregulated)

Additionally, project eligibility requires certain tenant carry analysis criteria be met for postretrofit Debt Service Coverage Ratio (DSCR) and Income to Expense Ratio.

| Tenant Carry Analysis Test (Regulated Buildings)              |      |     |
|---------------------------------------------------------------|------|-----|
| Is a Tenant Utility Cost Increase and Rent Reduction Assumed? |      | N/A |
| Post-Retrofit DSCR (Adjusted Rent)                            | 1.34 | N/A |
| Post-Retrofit Income to Expense Ratio (Adjusted Rent)         | 1.19 | N/A |
|                                                               |      |     |
| Tenant Carry Analysis Test (Unregulated Buildings)            |      |     |
| Is a Tenant Utility Cost Increase Assumed?                    |      | Yes |
| Post-Retrofit DSCR (Adjusted Rent)                            | 1.32 | Yes |
| Post-Retrofit Income to Expense Ratio (Adjusted Rent)         | 1.18 | N/A |

срс

On the Summary Page, a series of **Eligibility Tests** will ascertain project eligibility based on the provided information. These tests are automatically formulated and should be referenced prior to submitting for approval. These tests summarize project eligibility, allowing the approval committee to understand potential project concerns and/or disqualification.

## **Step 3: Potential Utility Cost Increases**

- Based on the results of the energy audit, there may be projected increases to tenant or owner utility costs, depending on the building's metering configuration. If such an increase is assumed, this should be discussed with owners, and their intent to move forward with their application confirmed.
  - For Regulated buildings, the process for seeking approval from HCR or the appropriate regulatory agency for rent/utility allowance adjustments should be confirmed and discussed.
- Once this conversation takes place, select "YES" to reflect that the applicant confirmed their intent to proceed. Select "N/A" if not applicable.

Based on all eligibility criteria and test results, a recommendation for submission to Final Approval should be made.

| Discussed potential utility cost increase with Borrower and confirmed intent to proceed?<br>Recommend for Final Approval? | Yes<br>Yes | Yes or No? |
|----------------------------------------------------------------------------------------------------|------------|------------|
|                                                                                                    |            |            |

This concludes the analysis necessary for Final Approval. Proceed to the Funding Recommendation Narrative document. Prior to submitting the Excel analysis of the project for Final Approval, the **Funding Recommendation Narrative** should be filled out. Once completed, this document should be submitted alongside the analysis shell. This document can be downloaded from the **Resources Folder** in the <u>CFHF Application Portal</u>. Follow the instructions for inputting information into each section of the document. Please use bullet points and summarize key details.

| (0        | Community Preservation Corporation                                                                    |
|-----------|----------------------------------------------------------------------------------------------------|
| C         | Timate Friendly Homes Fund: Funding Recommendation                                                    |
| Pr        | oject: Provide project name.                                                                          |
| Gr        | antee/Borrower: Identify name of legal entity and percentage ownership.                               |
| Re        | ferral Organization: Identify the organization that originated the loan/grant.                        |
| Ad        | dress: Provide the full street address, city, and zip code.                                           |
| Fu        | nding Request: Provide the total amount requested.                                                    |
|           | - Loan:                                                                                               |
|           | - Grant:                                                                                              |
| <u>Sp</u> | ecial Conditions: Identify any special conditions unique to this particular transaction.              |
| <u>Pr</u> | oject Eligibility                                                                                     |
| Af        | fordability (Check at least one):                                                                     |
|           | - Does the building have a current HCR regulatory agreement or similar agreement from another agency? |
|           | <ul> <li>Regulatory Agency:</li> </ul>                                                                |
|           |                                                                                                    |

This concludes the analysis necessary for Final Approval. Please submit the completed materials for review and approval.

The submission process for Final Approval will be developed and conveyed in the near future. CPC will coordinate and communicate all updates as they become available.

After review, CPC's Final Approval Committee will make a decision and take eligible projects forward through closing and completion.

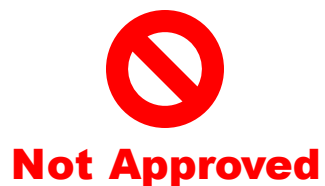

If the project is not approved by the Final Approval Committee, this is the end of the process. Partners will be notified of the decision and should notify Applicants.

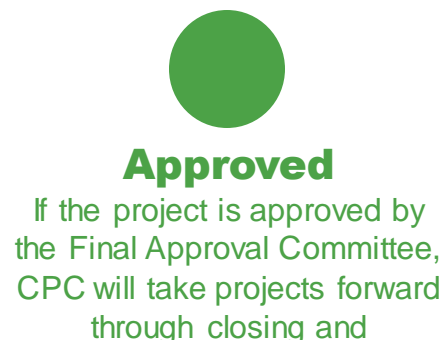

completion.

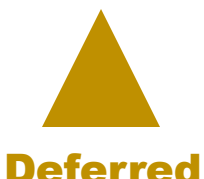

If a project needs further due diligence/additional information in order to achieve Final Approval. The approval committee will convey feedback. ϲϼϲ